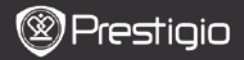

### 1. Vsebina paketa

- 1. Prestigio MultiPad
- 3. Slušalke
- 5. Kratka navodila za uporabo

### 2. Pregled naprave

- 2. Napajalnik AC
- 4. Kabel USB
- 6. Garancija

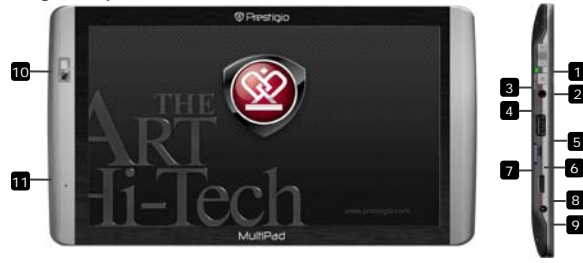

| 1            | Vol+\Vol-                          | Za prilagoditev glasnosti.                                                                              |
|--------------|------------------------------------|----------------------------------------------------------------------------------------------------|
| 2            | Gumb za<br>vklop/ponastavitev      | Vklop/izklop naprave; mirovanje/aktiviranje<br>naprave; ponastavitev naprave na privzete<br>nastavitve. |
| 3            | Indikator<br>vklopa/polnjenja      | Stanje vklopa/izklopa; indikator polnjenja.                                                             |
| 4            | Priklj. za slušalke                | Priključitev slušalk.                                                                                   |
| 5            | Vhod gostitelja USB                | Priključitev naprave USB.                                                                               |
| 6            | Vhod za mikro USB                  | Povezava USB.                                                                                           |
| 7            | Reža za kartico<br>micro SD        | Vstavitev kartice SD.                                                                                   |
| 8            | Videoizhod<br>Mini-HDMI            | Priključitev izbirnega kabla HDMI.                                                                      |
| 9            | Vhod DC                            | Povezovanje z napajalnikom AC.                                                                          |
| 10           | Spletna kamera                     | Videokonference in ostale aplikacije.                                                                   |
| 11<br>Presti | Mikrofon<br><sup>Gio</sup> PMP7100 | Snemanje zvoka.<br>SLO - 1                                                                              |

q

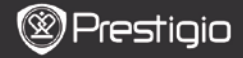

# 3. Polnjenje

- Napajalnik AC vstavite v vhod DC na napravi in priključite napajalnik v stensko vtičnico za polnjenje. Indikator utripa, ko je baterija do konca napolnjena, sveti, ko se izvaja polnjenje in utripa hitro, ko je baterija že popolnoma izpraznjena.
- Naprava se do konca napolni v približno 3 urah. Če napravo uporabljate, medtem ko je priključena na napajalnik, se čas do popolne napolnjenosti lahko podaljša.

#### 4. Vklop/izklop naprave

- Pritisnite in držite gumb za vklop, da vklopite napravo. Po prikazu začetnega zaslona naprava samodejno vstopi v domači zaslon.
- Pritisnite gumb za vklop enkrat, da vstopite v način mirovanja.
  Pritisnite znova, da izklopite način mirovanja.
- Pritisnite in držite gumb za vklop, nato pa se dotaknite možnosti Power off (Izklop)/Standby (Stanje pripravljenosti), da izklopite napravo ali vstopite v način mirovanja.

### 5. Čarovnik za zagon

- Ob prvi uporabi naprave (ali po ponastavitvi vseh uporabniških osebnih nastavitev) naprava samodejno zažene čarovnika za zagon.
- Vmesnik čarovnik za zagon ponudi izbiro jezika sistema s seznama jezikov in časovni pas.
- Med čarovnikom za zagon je umerjeno orientacijsko tipalo naprave. Če želite izvesti umerjanje, sledite navodilom na zaslonu.

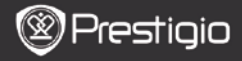

### Glavne funkcije

## 6. Glavni meni

Po čarovniku za zagon naprava vstopi v domači zaslon, ki vsebuje nameščene in privzete aplikacije. Na voljo so naslednje osnovne aplikacije.

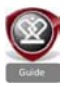

Če pritisnete ikono Guide (Vodnik), naprava predvaja uvodni video, kjer so predstavljene glavne funkcije, grafični uporabniški vmesnik Prestigio in nameščene aplikacije, ki so uporabne v vsakdanjem življenju, službi in za igranje iger.

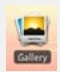

Aplikacija **Gallery (Galerija)** omogoča ogled slik kot slikovnega zidu, posamezno ali kot diaprojekcijo. Povlecite prst vodoravno, da se pomikate z ene slike na drugo.

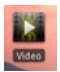

Aplikacija Video omogoča predvajanje formatov datotek AVI, MP4, MKV, MOV, WMV, MPG, PS, TS, VOB, FLV, RM, RMVB, ASF in 3GP.

#### Namig:

Predvajanje videa je mogoče kadar koli ustaviti in ga nato obnoviti z dotikom simbola "+" desno od imena datoteke. Aplikacija **Browser (Brskalnik)** omogoča iskanje po internetu s privzetim brskalnikom Android.

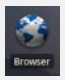

#### Opomba:

Za internetno povezavo si oglejte **8. Povezava z WiFi.** Namig: aplikacija Brskalnik ne deluje, če je hkrati odprtih več strani.

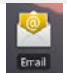

Aplikacija Email (E-pošta) podpira e-poštni račun POP ali IMAP.

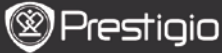

## Glavne funkcije

# 7. Bližnjice

Na domačem zaslonu so na voljo naslednje bližnjice:

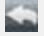

Nazaj - za vrnitev na prejšnji zaslon.

Meni - menijske možnosti glede na trenutni zaslon.

合

Domov – pritisnite enkrat: za vrnitev na **domači** zaslon. Pritisnite in držite: pomik na eno od nedavnih aplikacij.

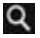

Iskanje - za iskanje elementa v napravi ali na internetu.

# 8. Povezava z WiFi

- V domačem meniju pritisnite ikono Settings (Nastavitve), da odprete seznam možnosti. Izberite Wireless & networks (Brezžična povezava in omrežja).
- Če je povezava WiFi izklopljena, se dotaknite vrstice WiFi, da jo vklopite. Nato izberite Wi-Fi settings (Nastavitve Wi-Fi).
- Naprava poišče razpoložljiva omrežja WiFi in jih prikaže na dnu zaslona.
- Dotaknite se omrežja, s katerim želite vzpostaviti povezavo. Nato tapnite v polje za geslo brezžične povezave, da se prikaže navidezna tipkovnica. Vnesite zahtevane omrežne informacije, se dotaknite možnosti Done (Končano) in nato še možnosti Connect (Poveži).
- Naprava bo z omrežnimi parametri, ki ste jih vnesli, poskušala vzpostaviti povezavo z dostopno točko WiFi.

212

#### Prenašanje vsebine

#### 9. Prenašanje vsebine z računalnika

Prestigio

- S priloženim kablom USB povežite napravo in računalnik. Naprava bo samodejno vstopila v zaslon USB. Sledite navodilom na zaslonu, da omogočite prenos podatkov USB.
- Računalnik bo napravo samodejno prepoznal.
- Prenesite želeno vsebino z raziskovalcem.

## 10. Prenašanje vsebine z AppsLib

- S tržnico z aplikacijami AppsLib lahko prenašate brezplačne ali plačljive aplikacije neposredno z naprave.
- Pred vstopom v AppsLib zagotovite, da je vzpostavljena povezava WiFi.
- Ko je internetna povezava vzpostavljena, pritisnite ikono domačem zaslonu.
- Ko vstopite v AppsLib, si lahko ogledate seznam brezplačnih in plačljivih aplikacij ter namestite želene aplikacije.
- Ko pritisnete zavihek Menu (Meni), naprava ponudi naslednje možnosti:

| My apps<br>(Moje<br>aplikacije)      | Ogled seznama nameščenih aplikacij. Posodobitev ali odstranitev aplikacij.                                                                       |
|--------------------------------------|----------------------------------------------------------------------------------------------------|
| Settings<br>(Nastavitve)             | Spreminjanje nastavitev računa AppsLib, možnosti<br>Clear cache (Počisti predpomnilnik) in Clear<br>search cache (Počisti predpomnilnik iskanj). |
| About<br>(O izdelku)<br>Exit (Izbod) | Dostop do licenčne pogodbe za končnega<br>uporabnika AppsLib.<br>Izbod iz programa                                                               |

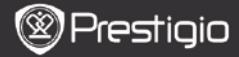

### Tehnične podrobnosti

| Procesor                   | ARM Cortex A8 pri 1 GHz z DSP; strojna oprema<br>OpenGL ES 2.0 grafični pospeševalnik 3D                                                                                                    |
|----------------------------|----------------------------------------------------------------------------------------------------|
| Operacijski<br>sistem      | Android 2.2 (Froyo)                                                                                                    |
| Zaslon                     | 10-palčni TFT LCD, kapacitivni, na večkratni dotik                                                                                                    |
| Ločljivost                 | visoka ločljivost, 1024 x 600 slikovnih pik, 16<br>milijonov barv                                                                                                    |
| Podprti formati<br>datotek | Video: AVI, MP4, MKV, MOV, WMV, MPG, PS, TS,<br>VOB, FLV, RM, RMVB, ASF, 3GP<br>Avdio: MP3 CBR & VBR, WMA, WMA-Pro 5.1, WAV<br>(PCM/ADPCM), AAC, AAC+ 5.13, OGG Vorbis, FLAC<br>Slike: JPEG, BMP, PNG, GIF |
| Pomnilnik                  | bliskovni pomnilnik 8 GB, reža Micro SD                                                                                                    |
| Vmesniki                   | podrejeni USB 2.0, full size USB host, Micro SD<br>(združljiv z SDHC), izhod HDMI                                                                                                    |
| Komunikacija               | WiFi (802.11 b/g/n); Bluetooth 2.1 EDR                                                                                                    |
| Baterija                   | litij-polimerska baterija                                                                                                    |
| Dimenzije                  | 270 x 150 x 12 mm (D x Š x V)                                                                                                    |
| Teža                       | 480 g                                                                                                    |

#### Izjava o odgovornosti

Ker se izdelki Prestigio nenehno posodabljajo in nadgrajujejo, ima lahko programska oprema vaše naprave nekoliko drugačen videz ali drugačne funkcije od tistih, ki so navedene v teh kratkih navodilih za uporabo.